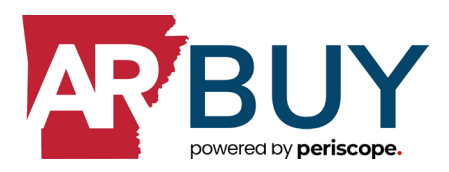

## ARBuy Statewide Supplier Guide for Remitting Supplier Convenience Fee Payments via ARBuy

This guide provides step-by-step instructions for the payment of supplier convenience fees in ARBuy. ARBuy utilizes a payment portal (Reconciler) supported by NIC. If you have any questions or issues processing your quarterly payment, please contact **reconciler@mdfcommerce.com** for assistance.

## **ARBuy Supplier (after reporting period has closed)**

- 1. Sign into ARBuy.
- 2. Ensure that you navigate to the Seller role by clicking on the person icon (ⓐ) in the upper right of the screen and switching (if necessary) to the SELLER role.
- 3. Click the "Pay Supplier Convenience Fees" button on the far right on Supplier Home Page.

| ≡ | PeríscopeePRO                                                                                    |
|---|--------------------------------------------------------------------------------------------------|
| æ | Documents ~                                                                                      |
|   | Home - Welcome Back SalesAccount SalesAccount Pay Supplier Convenience Fees                      |
|   | News(0) Vendor Communication(0) Bids(96377) PO(1220) Quotes(5) Involces(80) Vendor Reformance(0) |
|   | No News Available                                                                                |
|   | Copyright © 2022 Periscope Holdings, Inc All Rights Reserved.                                    |

- 4. If it's your first time accessing Reconciler, you will need to create or join an S2G company. If not, skip to Step 5 below.
  - ✓ Type in your Company Name

| Join a              | Create a Compa | iny           |      |  |
|---------------------|----------------|---------------|------|--|
|                     | Perís          | scope         | ilor |  |
|                     | Ne             | CONC          | liei |  |
| Compan              | Name *         | USIIC         | liei |  |
| Compan<br>Type comp | Name *         | any from list |      |  |
| Compan<br>Type comp | Name *         | any from list |      |  |

✓ Your Company Information will be pre-populated from your data in ARBuy. You may edit it as needed.

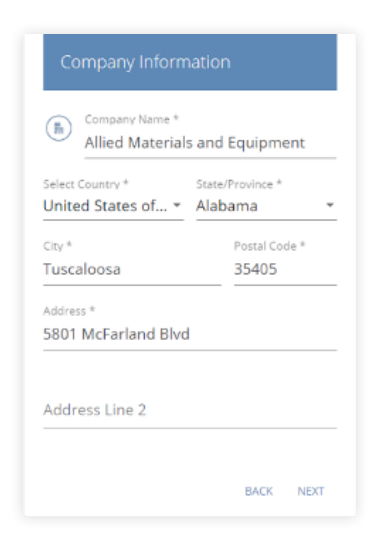

✓ Your Company will be added, and you're all set to begin the process of paying your supplier convenience fees!

| Company Information                                                                                                  |
|----------------------------------------------------------------------------------------------------|
| COMPANY ADDED!                                                                                                    |
| You can edit the company profile under your<br>user Settings after logging into your new<br>Catalog Manager account. |
| BACK DONE                                                                                                    |

You will now be redirected to the Reconciler Dashboard.

5. Your Company Information will be pre-populated from your data in ARBuy. You may edit it as needed.

| Sales Dashboard Welcome, Terri<br>ALLIED MATERIALS AND EQUIPMENT COINC<br>Fee last calculated: 9/22/2020 |        |                                                                                   |        |
|----------------------------------------------------------------------------------------------------|--------|-----------------------------------------------------------------------------------|--------|
| Admin Fee - Needs Review<br>Review and report all sales associated with admin fees<br>REVIEW NOW         | \$0.00 | Admin Fee - Ready to Pay<br>Pay all admin fees that have been reviewed<br>PAY NOW | \$0.00 |
| REVIEW NOW                                                                                               |        | PAY NOW                                                                           |        |

6. Click on "Needs Review" for the Contract Number on which you wish to remit supplier convenience fees (note: if your company has more than one contract (Transaction), you will have multiple records that should be reviewed and processed). Those can all be checked to review at the same time.

| e Pe                         | K TO DASHBOARD                                                                        |                    |                 |               |                         |                  |                      |                          | 0            |
|------------------------------|---------------------------------------------------------------------------------------|--------------------|-----------------|---------------|-------------------------|------------------|----------------------|--------------------------|--------------|
| Col<br>Fee last<br>(Select t | ntract Sun<br>t calculated: 9/22/2020<br>the Entity you would like<br>at all Entities | nmary Viev         | N               |               |                         |                  |                      |                          |              |
| <                            |                                                                                       |                    |                 |               | State of Arizona        |                  |                      |                          | · ·          |
| Sort By                      | TITIES, State of Arizona                                                              | Payment 5<br>▼ All | itatus          | • Review Star | <sup>tus</sup><br>eview | *                |                      |                          |              |
|                              |                                                                                       |                    |                 |               |                         |                  | Select All Reporting | ng Periods To Be Reviewe | d REVIEW ALL |
|                              | Reporting Period                                                                      | Entity             | Contract Number | Contract Name | Total Sales             | Total Admin Fees | Payment Status       | Review Status            | Action       |
|                              | AUG 2020                                                                              | State of Arizona   | ADSP016-206159  | BIDS-1097-6   | \$0.00                  | \$0.00           | Unpaid               | Needs Review             | PAY          |
|                              |                                                                                       |                    |                 |               |                         |                  |                      |                          |              |

7. Click on "View & Edit Details" for the \$0 PO record associated with your contract.

|                                                                             | Sales Summary View                                                                 |                                                                                                   |                                                                                           |                         |                     |                       |        |
|-----------------------------------------------------------------------------|------------------------------------------------------------------------------------|---------------------------------------------------------------------------------------------------|-------------------------------------------------------------------------------------------|-------------------------|---------------------|-----------------------|--------|
| Contract SL<br>Fee last calculated: 9/22/20<br>(Select the Entity you would | Reporting Period<br>Indicates months and year this rep<br>AUG 2020                 | part covers                                                                                       | Contract<br>Contract ID / Contract Name / Total Admin<br>ADSPO16-206159 / BIDS-1097-6 / : | s Fee<br>\$0.00         |                     | -                     |        |
| Select all Entities                                                         | Please review all sales be<br>need to add them in the<br>For details regarding the | low and check for accuracy. If you hav<br>section below.<br>admin fees owed, please refer to your | e additional sales transactions associat<br>r contract with this entity.                  | ed with this contract ( | during this reporti | ng period, you will   |        |
| ALL ENTITIES, State of Arizo                                                | REVIEW                                                                             |                                                                                                   |                                                                                           |                         |                     |                       |        |
|                                                                             | Add additional sales                                                               | transactions                                                                                      |                                                                                           | Don't know              | the Purchasing Orga | anization ID number?  | wed RC |
| Reporting Period                                                            | Organization Name                                                                  | Department                                                                                        | Purchasing Organization ID                                                                |                         | Total Sales         | Total Admin Fee       | Actio  |
| -                                                                           | State of Arizona, AZ                                                               | ADSPO - State Procurement Office                                                                  | 48267237-2b81-4230-8261-95fbff3<br>769b8                                                  | W & EDIT DETAILS        | \$0.00              | \$0.00                |        |
| AUG 2020                                                                    |                                                                                    |                                                                                                   | 1 Next Dago - Chem E -                                                                    | tems ner nare           |                     |                       |        |
| L AUG 2020                                                                  |                                                                                    |                                                                                                   | Next Page > 310W 3 - 1                                                                    | renna hen høße          |                     |                       |        |
| AUG 2020                                                                    |                                                                                    |                                                                                                   | I Meyr Laße » 2000 2 .                                                                    | erro her hoge           | Total               | Amount Owed: \$0.00 🕤 |        |

8. Input your company's Total Sales Summary amount (from **cell G2** in your Quarterly Sales Reporting spreadsheet) into the "Sale Amount" field.

| SALES DETAIL VIEW<br>Reporting Period: AUG 2020 | Contract ID / Contract Name: A<br>Total Admin Fee: \$0.00<br>Entity: State of Arizona | DSPO16-206159 / BIDS-1097 | -6                                                     |                         |                        |                            | L)<br>download |
|-------------------------------------------------|---------------------------------------------------------------------------------------|---------------------------|--------------------------------------------------------|-------------------------|------------------------|----------------------------|----------------|
| Organization Name:<br>State of Arizona, AZ      | Department:<br>ADSPO - State Proc                                                     | urement Office            | Purchasing Organization ID<br>48267237-2b81-4230-8261- | 95fbff3769b8            | Total Sales:<br>\$0.00 | Total Admin Fee:<br>\$0.00 | ^              |
| O Add                                           |                                                                                       |                           |                                                        |                         | <u>\</u> .             |                            |                |
| Added By                                        |                                                                                       |                           |                                                        |                         |                        |                            |                |
| Self                                            | Various                                                                               | 09/11/2020                | ALL                                                    | 1                       | \$0.00                 | \$0.00                     |                |
|                                                 |                                                                                       |                           | Previous     Next Page >                               | Show 5 * Items per page |                        |                            |                |

9. Based on your input of the Net Sales Amount, the system calculates the Admin Fee (Supplier Convenience Fee) for the quarter.

| Organization Name:     Department:     ADSPO - State Procurement Office     Purchasing Organization ID:     Total Solies:     Total Admin Fee       Image: Compart Added By     Item Description     PO Date     PO Number     Line Item Number     Sale Amount     Admin Fee |   |
|----------------------------------------------------------------------------------------------------|---|
| Add Deter                                                                                                    | ^ |
| Added By Item Description PO Date PO Number Line Item Number Sale Amount Admin Fee                                                                                                    |   |
|                                                                                                    |   |
| 564 Variouz 09/11/2020 ALL 1 \$1250.00 \$31.25                                                                                                    |   |
| « Previous 1 Next Page » Show S - Rems per page                                                                                                    |   |

- 10. Close the "Sales Detail View" page.
- 11. Scroll to the bottom of the Sales Summary page, click the Certification checkbox and then click "Reviewed & Exit".

| BACK TO DASHBOARD             | Sales Summary View                                                                 | State of Arizona, AZ                                                                              |                                                                                    |                               | ×                     |      |
|-------------------------------|------------------------------------------------------------------------------------|---------------------------------------------------------------------------------------------------|------------------------------------------------------------------------------------|-------------------------------|-----------------------|------|
| a va huna a h C v             | Sales Salimary Hell                                                                | State of Miconay NE                                                                               |                                                                                    |                               |                       |      |
| Iast calculated: 9/22/20      | AUG 2020                                                                           |                                                                                                   | <ul> <li>ADSP016-206159 / BIDS-1097-6 / \$31.25</li> </ul>                         |                               | Ŧ                     | 1    |
| elect all Entitles            | Please review all sales be<br>need to add them in the<br>For details regarding the | low and check for accuracy. If you hav<br>section below.<br>admin fees owed, please refer to your | e additional sales transactions associated with this<br>contract with this entity. | contract during this reporti  | ıg period, you will   |      |
| v<br>ENTITIES, State of Arizo | REVIEW                                                                             | transactions                                                                                      |                                                                                    | on't know the Purchasing Orga | inization ID number?  |      |
|                               | Organization Name                                                                  | Department                                                                                        | Purchasing Organization ID                                                         | Total Sales                   | Total Admin Fee       | 500R |
| Reporting Period              | State of Arizona, AZ                                                               | ADSPO - State Procurement Office                                                                  | 48267237-2081-4230-8261-95fbff3 VIEW & LOIT DETA<br>76958                          | LS \$1,250.00                 | \$31.25               |      |
| AUG 2020                      |                                                                                    |                                                                                                   | 1 Next Page » Show 5 • Items per page                                              | :                             |                       |      |
|                               |                                                                                    |                                                                                                   |                                                                                    | Total A                       | mount Owed: \$31.25 🚯 | ,    |
|                               | I certify under penalty of                                                         | f law that, to my knowledge, the state                                                            | ments and information contained in this submissio                                  | n are true, accurate and co   | nplete.               |      |
|                               |                                                                                    |                                                                                                   |                                                                                    |                               |                       |      |

12. Click on the "Pay" button and proceed to pay fees via NIC payment portal.

| e Pe                         | ríscope S2G<br>k to dashboard                                                         |                                       |                 |               |                  |                  |                   |                              |                     |   |
|------------------------------|---------------------------------------------------------------------------------------|---------------------------------------|-----------------|---------------|------------------|------------------|-------------------|------------------------------|---------------------|---|
| Cor<br>Fee last<br>(Select t | ntract Sur<br>t calculated: 9/22/2021<br>the Entity you would like<br>ct all Entities | nmary Vie<br>•<br>e to pay your fees) | 200             |               |                  |                  |                   |                              |                     |   |
| <                            |                                                                                       |                                       |                 |               | State of Arizona |                  |                   |                              | $ \longrightarrow $ | > |
| Sort By                      | TITIES, State of Arizona                                                              | Paymer                                | it Status       | • Needs I     | aus<br>Review    | •                |                   |                              |                     |   |
|                              |                                                                                       |                                       |                 |               |                  |                  | 🔲 Select All Repo | orting Periods To Be Reviewe | REVIEW ALL          |   |
|                              | Reporting Period                                                                      | Entity                                | Contract Number | Contract Name | Total Sales      | Total Admin Fees | Payment Status    | Review Status                | Action              |   |
|                              | AUG 2020                                                                              | State of Arizona                      | AD5P016-206159  | BID5-1097-6   | \$1,250.00       | \$31.25          | Unpaid            | Reviewed   Edit              | PAY                 |   |
|                              |                                                                                       |                                       |                 |               | SHOW MORE        |                  |                   |                              |                     |   |

- 13. Supplier continues to the NIC checkout portal to pay their fees.
- 14. The payment type of "Electronic Check" will already be selected in the dropdown. Click "Next."

| PeríscopeS2G |             |                                                                                                    |            |          |         |  |  |  |  |  |
|--------------|-------------|----------------------------------------------------------------------------------------------------|------------|----------|---------|--|--|--|--|--|
|              | Pay yo      | our Fees                                                                                                    |            |          |         |  |  |  |  |  |
|              | SKU         | Description                                                                                                    | Unit Price | Quantity | Amount  |  |  |  |  |  |
|              |             | AUG 2020_ADSPO16-206159                                                                                                    | \$31.25    | 1        | \$31.25 |  |  |  |  |  |
|              | Total       |                                                                                                    |            |          | \$31.25 |  |  |  |  |  |
|              | Payment Typ | De la constanti de la constanti de la constanti de la constanti de la constanti de la constanti de la constanti                         |            |          |         |  |  |  |  |  |
|              | Select      | Electronic Check  Electronic Check  Electronic Check  Electronic Check  Electronic Check  Enternational ACH Transaction ("IAT).  NEXT > |            |          |         |  |  |  |  |  |

15. Your customer contact information will already be populated based on your login. The information in these fields can be updated if desired. Then click "Next".

| Customer Information                  |               |   |                                  |
|---------------------------------------|---------------|---|----------------------------------|
| Country                               |               |   | Complete all required fields [*] |
| United States v                       |               |   |                                  |
| First Name *                          | Last Name *   |   |                                  |
| Terri                                 | Wiley         |   |                                  |
| Company Name                          |               |   |                                  |
| ALLIED MATERIALS AND EQUIPMENT CO INC |               |   |                                  |
| Address *                             |               |   |                                  |
| 1420 Kansas Avenue                    |               |   |                                  |
| Address 2                             |               |   |                                  |
|                                       |               |   |                                  |
| City *                                | State         |   |                                  |
| Kansas City                           | MO - Missouri | * |                                  |
| ZIP/Postal Code *                     |               |   |                                  |
| 64127                                 |               |   |                                  |
| Phone *                               |               |   |                                  |
| 816-241-8080                          |               |   |                                  |
| Email * 😰                             |               |   |                                  |
| twiley@phimail.mailinator.com         |               |   |                                  |
|                                       |               |   |                                  |
|                                       |               |   | NEXT >                           |

16. Complete the required payment information fields and click "Next".

| Payment Info                                             |                                                             |   |                                  |
|----------------------------------------------------------|-------------------------------------------------------------|---|----------------------------------|
| Name on Account * Teri Wiley This is a business account. | 0                                                           |   | Complete all required fields [*] |
| Routing Number *  081000032  RANK CE ANFRICA N A         | Account Number * 👔<br>3490666369                            | o |                                  |
| Pay                                                      | Re-enter Account Number *<br>3490666569<br>Checking Cavings | ø |                                  |
| DC245628<br>Realing Version<br>Realing Version           |                                                             | • | X                                |
|                                                          |                                                             |   | NEXT >                           |

17. Scroll to the bottom of the Terms and Conditions box. Check the checkbox to authorize the transaction. Then click "Submit Payment."

| Electronic Check                                                                                                    | Name on Account                                                                                                    |  |
|----------------------------------------------------------------------------------------------------|----------------------------------------------------------------------------------------------------|--|
| ****6569                                                                                                    | Teri Wiley                                                                                                    |  |
| <ul> <li>Terms and Conditions</li> <li>6. For inquiries relating to this<br/>this authorization, I may con</li> <li>7. I understand the Originating<br/>banking institution has relea<br/>successful payment.</li> <li>8. I (we) agree that ACH transa<br/>NACHA Rules and all applica</li> </ul> | Open a new window to print<br>electronic debit authorization, including revocation of<br>tact at.<br>ID for this transaction is ". Please make sure your<br>sed any debit blocks (if applicable) for this ID transure<br>ctions I (we) authorized comply with all applicable<br>ible US law and the laws governing is state. |  |
| Yes, I authorize this transaction.                                                                                                    |                                                                                                    |  |

- 18. A message will indicate your payment is processing. Do not hit the back button during this time.
- 19. A payment receipt confirmation will appear which you can print using the "Print" button if desired.

| Períscope S2G |                                             |                                                        |            |                                                      |         |
|---------------|---------------------------------------------|--------------------------------------------------------|------------|------------------------------------------------------|---------|
|               | Pay your Fees                               |                                                        |            |                                                      |         |
|               | Payme                                       | nt Receipt Confirmation<br>ras successfully processed. |            | •                                                    |         |
|               | Description<br>DAS - Oregon<br>Total Amount | illuys<br>Paid                                         |            | Receipt Confirmation<br>Amount<br>\$31.25<br>\$31.25 |         |
|               | SKU                                         | Description                                            | Unit Price | Quantity                                             | Amount  |
|               |                                             | AUG 2020_ADSPO16-206159                                | \$31.25    | 1                                                    | \$31.25 |

20. Scroll to the button of this same screen and click "Continue".

|                                                                                  |                                               |                                                                                              | er Information                                      | Custom    |
|----------------------------------------------------------------------------------|-----------------------------------------------|----------------------------------------------------------------------------------------------|-----------------------------------------------------|-----------|
| ate 9/23/2020<br>me 07:36:34 PM CDT                                              | Receipt Date<br>Receipt Time                  | Terri Wiley<br>ALLIED MATERIALS AND EQUIPMENT CO INC<br>Be707c46-a730-4997-915d-ea4ca7b14eb9 | Customer Name<br>Company Name<br>Local Reference ID |           |
|                                                                                  |                                               |                                                                                              | nt Info                                             | Paymen    |
| tumber xxxxx6569<br>55815364<br>Account Teri Wiley                               | Account Number<br>Order ID<br>Name on Account | Electronic Check                                                                             | Payment Type                                        |           |
|                                                                                  |                                               |                                                                                              | Information                                         | Billing l |
| mber 816-241-8080                                                                | Phone Number                                  | 1420 Kansas Avenue<br>Kansas City, MD                                                        | Billing Address<br>Billing City State               |           |
| at has been emailed to the address below:                                        | IP/Postal Code 64127                          |                                                                                              |                                                     |           |
| Jress twiley@phimail.mailinator.com                                              | Email Address                                 | US                                                                                           | Country                                             |           |
| st has been emailed to the address below.<br>Ireas twiley@phimail.mailinator.com | This receipt has been<br>Email Address        | ZIP/Postal Code 61227<br>Country US                                                          |                                                     |           |

21. A payment receipt appears which can be printed by clicking the "Print Receipt" button.

| CONTRA                                      | ACT USAGE REPORT REC                                     | EIPT                            |               |  |
|---------------------------------------------|----------------------------------------------------------|---------------------------------|---------------|--|
| THANK                                       | YOU FOR SUBMITTING YOU                                   | R PAYMENT!                      |               |  |
| Your trans<br>your bank                     | isaction is being processed. Please a<br>k.              | low up to 2 week to receive con | irmation from |  |
| Referenc<br>Date: 9/2<br>Amount:<br>Account | te ID: 55815364<br>23/2020<br>\$31.25<br>Endite In *6569 |                                 |               |  |

22. Click "Back to Sales Report" to return to the Reconciler Dashboard.